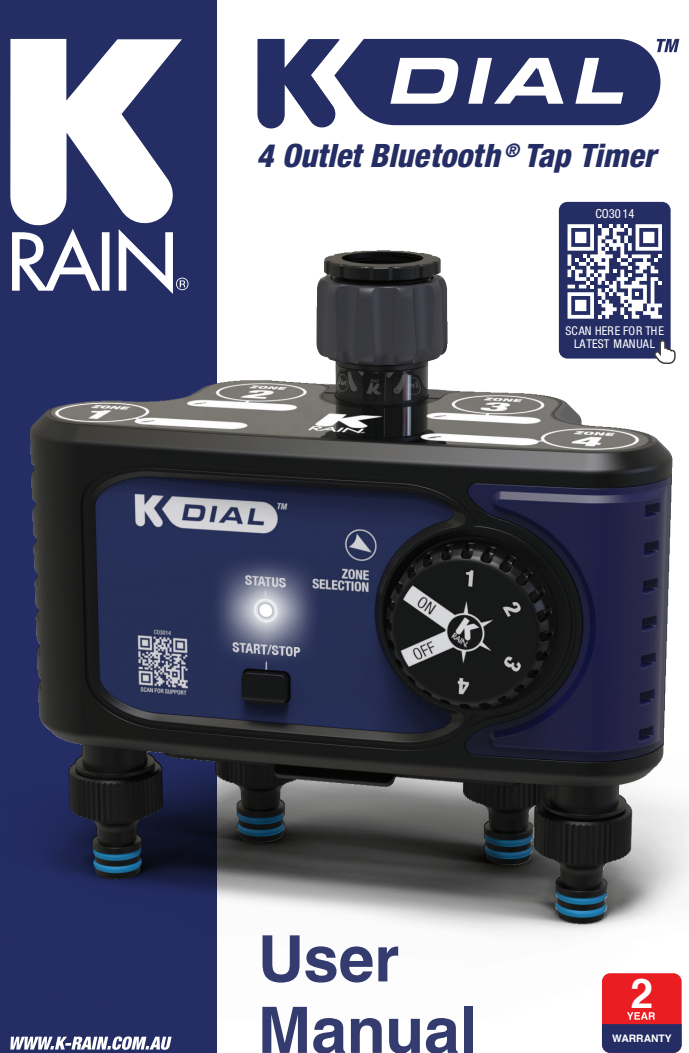

WWW.K-RAIN.COM.AU

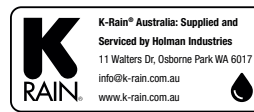

Model no: CO3014

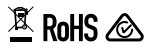

#### A Please read these instructions in full before proceeding with setup.

10S is a trademark of Apple Inc. Android is a trademark of Google LLC. The Android robot is reproduced or modified from work created and shared by Google and used according to terms described in the Creative Commons 3.0 Attribution License. The Bluetooth® word mark and logos are registered trademarks owned by Bluetooth SIG, Inc. and any use of such marks by Holman Industries is under license. Other trademarks and trade names are those of their respective owners. All other content is Copyright BC Holman Industries 2024

# Contents

| Overview                                        | 4  |
|-------------------------------------------------|----|
| Package Contents and Components                 | 4  |
| K Dial Tap Timer Features                       | 5  |
| K Dial Tap Timer LED Status                     | 6  |
| Installation                                    | 7  |
| Mounting the K Dial Tap Timer to your wall      | 7  |
| Setup                                           | 8  |
| Connecting to iGardener®                        | 8  |
| Renaming your K Dial Tap Timer in iGardener®    | 10 |
| Basic Functions                                 | 11 |
| Zone Management                                 | 11 |
| Manual Operation                                | 12 |
| Syncing Watering                                | 13 |
| Scheduling                                      | 15 |
| 7 Days Watering                                 | 15 |
| Interval Days Watering                          | 16 |
| Odd (calendar) Days Watering                    | 17 |
| Even (calendar) Days Watering                   | 17 |
| Cycle Watering                                  | 18 |
| Conflicting Watering Schedules                  | 20 |
| Saving Schedules                                | 21 |
| Turning Off All Schedules                       | 21 |
| Support                                         | 22 |
| Unpairing your K Dial Tap Timer from iGardener® | 22 |
| K Dial Tap Timer Connection Issues              | 22 |
| Resetting your K Dial Tap Timer                 | 23 |
| Maintenance                                     | 24 |
| Cold Weather                                    | 24 |
| Batteries                                       | 24 |
| Warranty                                        | 25 |

### Overview

### Package Contents and Components

- 1. ZONE 1 outlet
- 2. ZONE 2 outlet
- 3. ZONE 3 outlet
- 4. ZONE 4 outlet
- 5. 1× 20/25mm BSP reducing bush
- 6. 1× 25mm BSP tap nut inlet

3

13

 4× 12mm snap-on hose fittings on 20mm BSP outlets

8. MAIN DIAL

K DIAL

4 of 28

#### 9. START/STOP button

10. Battery compartment (underneath): requires 4× AA alkaline batteries only

### **A** Do not mix old and new batteries

- 11. Mounting bracket
- 12. Metal arm

8

 3× ¾" stoppers; to be used on zones that are not in use to prevent any accidental leakage

11

10

7

12

### Overview

### K Dial Tap Timer Features

- 1. Automatic watering: Easily done through the iGardener® app
- Manual watering: If dial is on a ZONE and user presses START/STOP, watering will commence for the selected ZONE
- Default manual run time is 1 minute however this can be changed in the *iGardener*®app
- Watering all ZONES: Water ZONES 1-4 sequentially by selecting ON position on the MAIN DIAL and pressing START/STOP button
- If Start 1 has not been setup and enabled for a ZONE, no watering will occur for that particular ZONE
- If cycle watering has been chosen for a **ZONE** then it will not water
- 20m range from *K Dial Tap Timer* to smartphone (connects to one device only)
- IP54 dust and water protection rating
- Zones: 4
- No. of starts per program: 3
- Watering schedules:
   7-day, interval, odd, even, cycle
- Permanent memory: no
- Power source: 4× 1.5v AA alkaline batteries
- Housing: outdoor
- O Electrician required: no

- Ø 50-800kPa working pressure
- 3°C-50°C ambient working temperature
- For use with cold water only
- Ø Maximum flow rate 25 L/min
- 5 second watering delay: to ensure optimum valve functionality, there is a delay between a ZONE stopping and another commencing watering

### K Dial Tap Timer LED Status

| LED PATTERN                                                          | MEANING                                                                                      |
|----------------------------------------------------------------------|----------------------------------------------------------------------------------------------|
| Red/Blue alternate flash                                             | Start up pattern (recognition of batteries/power)                                            |
| Blue flash 3 times                                                   | Start up complete                                                                            |
| Quickly flashing blue (10 times)                                     | Updated over Bluetooth                                                                       |
| Single blue flash                                                    | Response to pressing button - manual on or off                                               |
| Blue flash 0.5 seconds<br>on, 20 seconds off                         | Watering                                                                                     |
| Red light on start up<br>Red flash 0.5 seconds<br>on, 15 seconds off | Low battery warning – timer is not able to operate normally in this mode. Replace batteries. |
| Red Flash (3 times)                                                  | Watering terminated – <b>START/STOP</b> button pressed or dial moved while watering          |
|                                                                      | START button pressed when dial is in OFF position                                            |
|                                                                      | START button pressed when timer<br>is in low battery mode                                    |

# Installation

### Mounting the K Dial Tap Timer to your wall

 Screw the mounting bracket on the back [a] of the *K Dial Tap Timer*

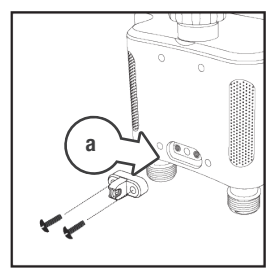

2. Use the included fixings to install the metal arm onto the mounting bracket through the hole [b]

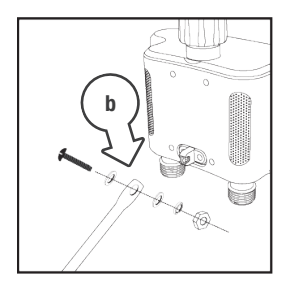

 Install the *K Dial Tap Timer* on the tap and mark [c] a proper position before installing the metal arm

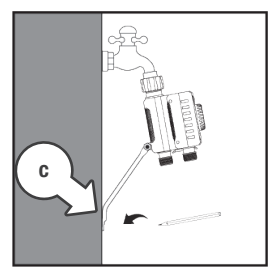

- 4. Drill a hole for screwing
- 5. Attach the metal arm with the screw

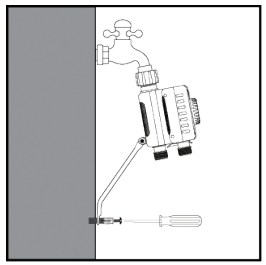

# Setup

### Connecting to iGardener®

- Download *iGardener*<sup>®</sup> to your mobile device via the *▲ App Store* or *▶ Google Play*
- Visit our website for more www.k-rain.com.au /iGardener/
- Install 4× 1.5v AA alkaline batteries into the battery compartment [a] of the *K Dial Tap Timer*, with the contacts pointing towards the front of the tap timer

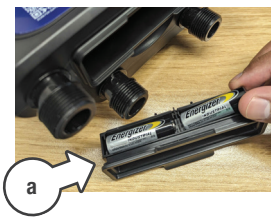

 Ensure *Bluetooth*<sup>®</sup> is active on your smartphone

- Your K Dial Tap Timer may not be visible as a device in your Bluetooth® list-this is normal
- Open *iGardener®* on your mobile device and select **BX WATERING** [b] from the main menu

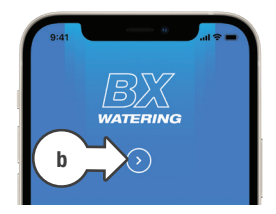

On Android Advices, you may be prompted to allow location access this is required for iGardener® to access Bluetooth® functions

# Setup

### Connecting to iGardener® (continued)

- Tap ADD DEVICE [c] to add your K Dial Tap Timer to iGardener<sup>®</sup>
- For security purposes, your *K Dial Tap Timer* can only connect to one smartphone at a time

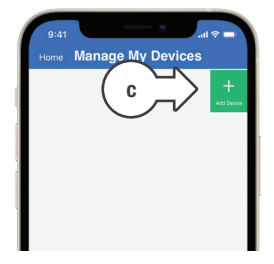

- When your K Dial Tap Timer is found it will appear in your *iGardener®* device list [d]
- Always ensure the latest version of *iGardener*<sup>®</sup> is running to ensure full functionality

- Battery status 
   [e] is updated every minute when within 20m Bluetooth® range-after battery replacement, this can take up to a minute to refresh
- When the battery is low, the app is unable to notify you as the tap timer uses Bluetooth<sup>®</sup> requiring both the tap timer and phone to be in communication range. You will need to enter the UI (User Interface) to see the current battery status.
- If you intend to go away we recommend you install new batteries to minimise the possibility of the tap timer failing to water.

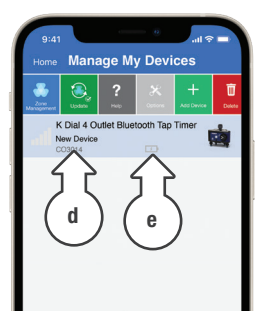

### Setup

### Renaming your K Dial Tap Timer in iGardener®

- If you have multiple iGardener® watering devices added it may be useful to rename your K Dial Tap Timer to distinguish it from the others
- Ensure your
   *K Dial Tap Timer* is
   selected in the device menu
   and tap OPTIONS [f]

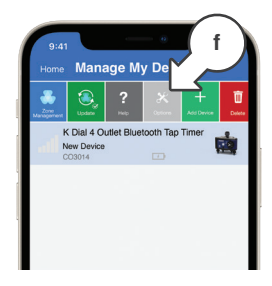

- 2. Tap CHANGE DEVICE NAME [g] from the pop up menu
- 3. Enter your new name and confirm as required [h]

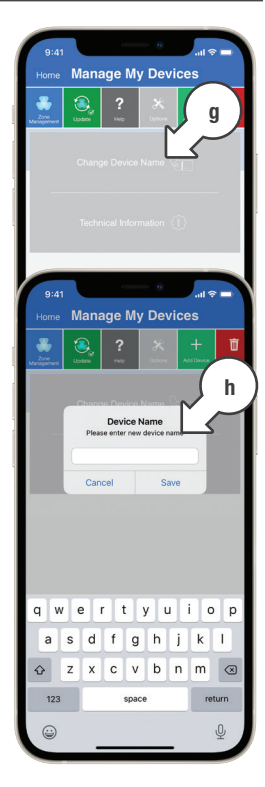

#### Zone Management

- a. Support: Access support by tapping ?
- b. Zone options: Current watering zone selected shown in blue
- c. **Scheduling options:** Currently selected shown in blue
- d. *Day selection:* Use switches to toggle each day **ON** or **OFF**
- e. *Time selection:* Schedule up to 3× START TIMES with individual RUN TIMES
- f. Starts synced: Shown when SYNCING WATERING start times have been synced across all zones ()
- g. Manual operation
- This will not override schedules
- If set to CYCLE, RUN TIME will be the cycle duration

 To disable watering, toggle the START TIME switch to OFF, and manually turn back ON as required

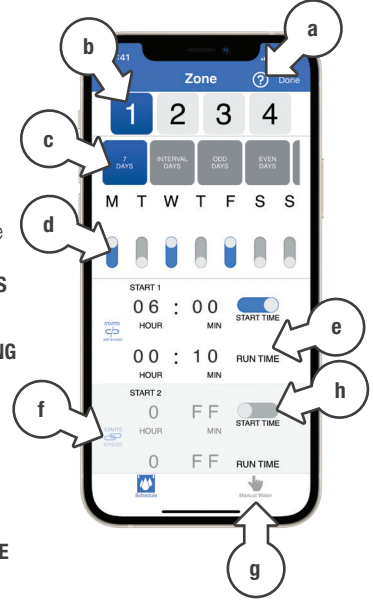

### Manual Operation

- 1. On the **ZONE** page, tap **MANUAL WATER** [i]
- Select from ZONES 1-4 [j] that you want to manually water
- 3. Set the desired **RUN TIME** using the time selector [k]
- 4. Tap **START** [I] to start watering for the set **RUN TIME**
- 5. Tap **STOP** [m] to finish watering before the **RUN TIME** has lapsed
- The sprinkler animation [n] will run while MANUAL WATER is running
- To manually water without using *iGardener®*, turn the MAIN DIAL to the desired ZONE [o] and press the START/STOP button [p]
- Schedules will run if the MAIN DIAL is set to ON [q], ZONES 1, 2, 3, or 4

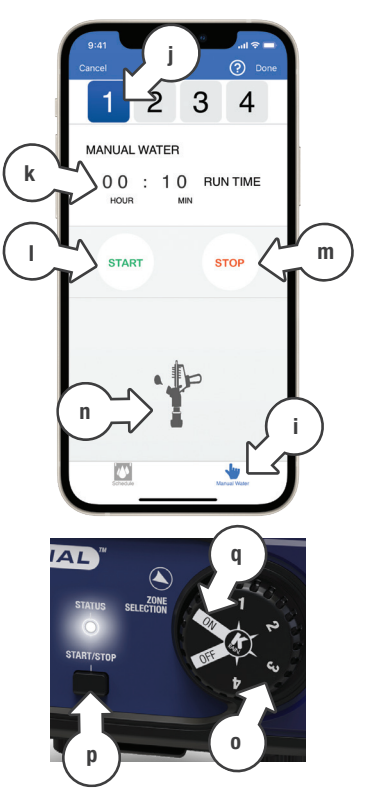

### Syncing Watering

- To setup schedules without any overlaps use the STARTS SYNCED option
- Follow the instructions as per the <u>Scheduling</u> section of this manual to set your watering routine
- Rather than setting START TIMES for ZONES 2-4, you can hit the SYNC button after DAY SELECTION and RUN TIMES are set
- Once RUN TIMES are set for each ZONE, tap ZONE 1 on the ZONES page [r]
- 3. Next to **START 1**, tap the **STARTS NOT SYNCED** icon [s]

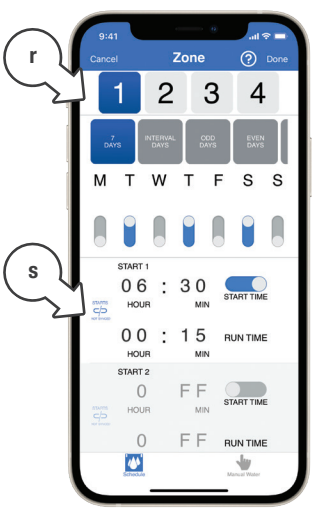

### Syncing Watering (continued)

- This will update to show STARTS SYNCED when the START TIMES have been synced
- This will sync START TIMES across all ZONES for START 1 only
- 4. Check additional **ZONES** to see **START TIMES** are automatically set [t]
- Repeat steps 1-3 to set up SYNCING WATERING for STARTS 2-3 as desired
- SYNCING WATERING does not apply to CYCLE WATERING

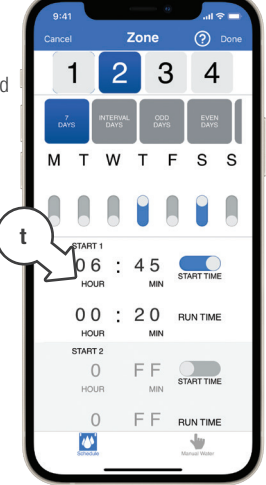

### 7 Days Watering

- On the ZONE page,
   7 DAYS [a] watering will be automatically selected
- Use day switches to toggle each day ON or OFF as required [b]
- 3. Set up to 3 **START TIMES** [c] for your **K Dial Tap Timer** as required

- 4. Set a **RUN TIME** [d] for each of the **START TIMES** shown
- This example, will water ZONE 1 on Monday, Wednesday and Friday for 10 minutes at 6am
- 5. Toggle through **ZONES 2-4** [e] and repeat steps 2-4

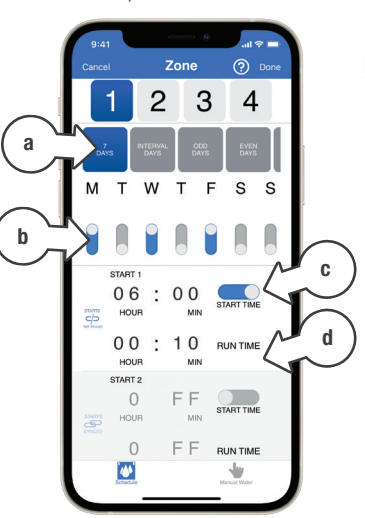

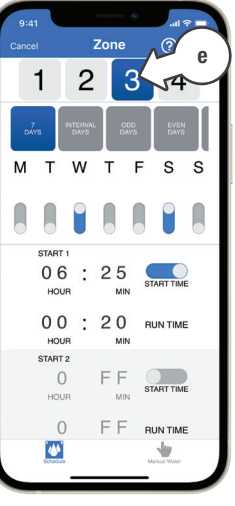

### **Interval Days Watering**

- 1. On the **ZONE** page, tap **INTERVAL DAYS** [f]
- Set START and RUN TIMES [h] in the same way as 7 DAY WATERING
- 4. Toggle through **ZONES 2-4** [i] and repeat steps 1-3

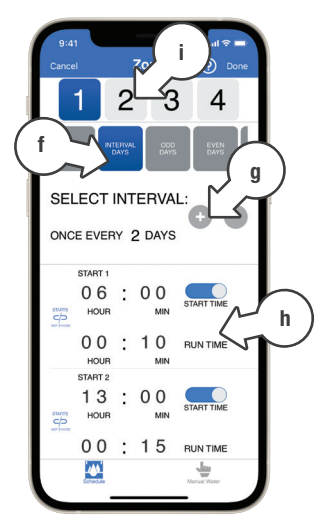

This example shown will water ZONE 1 every 2 days for 10 minutes at 6am and 15 minutes at 1pm:

If today is Monday and you setup an interval of:

1 day, it will water Tue, Wed, Thu ... (DAILY)

2 days, it will water Wed, Fri, Sun ...

3 days, it will water Thu, Sun ...

4 days, it will water Fri, Tue ...

Today, the day of setting the program is not included in the day count

### Odd (calendar) Days Watering

- 1. On the **ZONE** page, tap **ODD DAYS** [j]
- 2. To skip watering on the 31st, toggle **EXCL 31** [k] to **ON**
- 3. Set **START** and **RUN TIMES** in the same way as **7 DAY WATERING**
- 4. Toggle to **ZONE 2** [I] and repeat steps 1-3

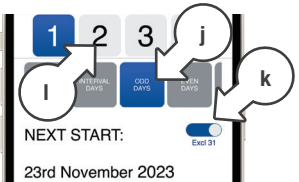

This example will water ZONE 1 at 7am for 10 minutes [m] and 4pm for 15 minutes [n], on every odd day beginning 23rd November 2023, excluding the 31st of any month

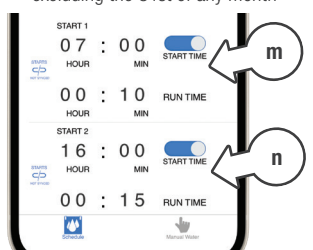

### Even (calendar) Days Watering

- 1. On the **ZONE** page, tap **EVEN DAYS** [o]
- Set START and RUN TIMES [p] in the same way as 7 DAY WATERING
- Toggle through to ZONE 2 [q] and repeat steps 1-3
- This example shown will water ZONE 1 at 6:30am for 15 minutes on every even day beginning 22nd November 2023

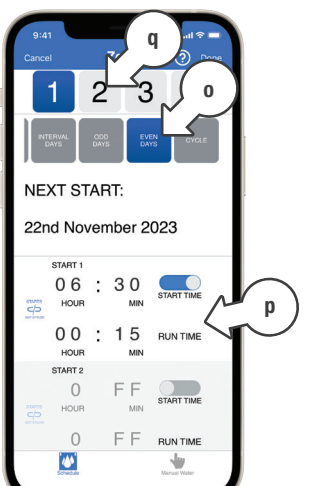

### Cycle Watering

This feature allows you to run short burst intervals starting at 5 seconds, suitable to use with a misting system or greenhouse.

- 1. On the **ZONE** page, tap **CYCLE** [r]
- You may need to swipe the scheduling options across to access the **CYCLE** button
- Use the day switches to toggle each day ON or OFF as required [s]
- 3. Set a START TIME [t]
- 4. Set a STOP TIME [u]
- 5. Set a RUN TIME [V]
- 6. Set a **DELAY TIME** [w]
- Toggle through ZONES 2-4 [x] and repeat steps 1-6

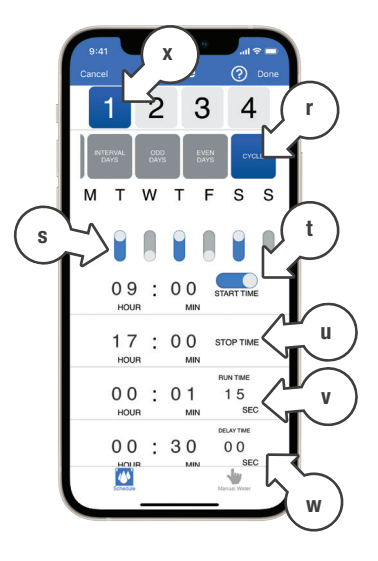

### Cycle Watering (continued)

|   | - |   |
|---|---|---|
| 4 |   |   |
|   | • |   |
|   | - | 2 |

Only one **CYCLE** can operate at any given time, it is not possible to have cycle watering running on multiple **ZONES** at the same time

 Using this feature can drain battery life when RUN and **DELAY TIMES** are set at a high frequency

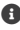

BUN and DELAY TIMES must be set to at least 5 seconds.

The example shown will water ZONE 1 on Tuesday, Thursday and Saturday, starting the cycle at 9am and finishing at 5pm. Watering will run for 1 minute 15 seconds, with a 30 minute delay in between

### **Conflicting Watering Schedules**

- Rather than turning on all of your ZONES at once, the *K Dial Tap Timer* will automatically run each ZONE one-by-one per your desired RUN TIMES
- Running multiple ZONES at once is not possible as this will result in pressure loss across your irrigation system
- If a CYCLE WATERING schedule conflicts with another watering START, the watering START will run after the CYCLE WATERING time has finished (based on

the cycle **STOP TIME**) For example: on Monday, **CYCLE WATERING** is set from 8am-8pm and a regular watering is set for 11am. The regular watering will start at 8pm (after **CYCLE WATERING** has ended)

Multiple CYCLE WATERING starts cannot run, even when the DELAY TIME is set up to have a big enough gap, as the *K Dial Tap Timer* cannot run multiple starts simultaneously

### **Saving Schedules**

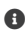

After entering any schedule details, tap **DONE** [y]

1. To send the new schedule to your *K Dial Tap Timer*, tap UPDATE [z] above the device list

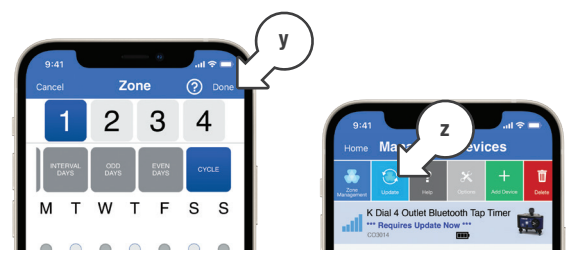

A **DONE** symbol will appear when the new schedule 2. has been synced with your K Dial Tap Timer

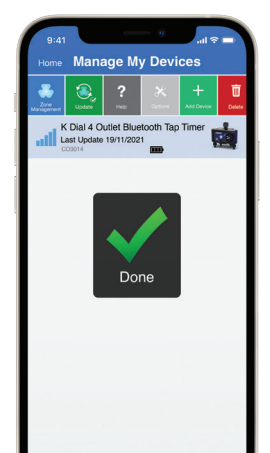

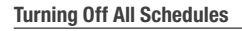

Turn the MAIN DIAL to OFF to disable all watering schedules

# Support

### Unpairing your K Dial Tap Timer from iGardener®

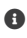

This may be necessary if you wish to move your K Dial Tap Timer to a different smartphone

### To unpair vour K Dial Tap Timer via vour smartphone:

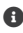

Ensure your K Dial Tap Timer is selected in the device menu and tap DELETE

### To unpair your K Dial Tap Timer manually:

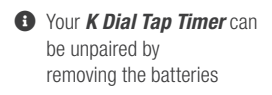

If a schedule is set on your *K Dial Tap Timer* when it is unpaired via vour smartphone, the schedule will continue to run until it is paired with a new smartphone and a new schedule is saved

### K Dial Tap Timer Connection Issues

- 1. Ensure your K Dial Tap Timer is fitted with alkaline batteries correctly as per the instructions
- 2. Ensure your smartphone is within 20m Bluetooth® range
- Ensure no other smartphone is currently paired with your K Dial Tap Timer-this can be resolved by following the unpairing process

- 4. Your K Dial Tap Timer is designed to be operated from *iGardener®*without the app. it cannot be programmed
- 5. For additional help press where possible, or visit www.k-rain.com.au /K Dial Tap Timer for more information

# Support

### K Dial Tap Timer Connection Issues (continued)

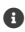

1 If your K Dial Tap Timer shows as disconnected after replacing the batteries, please wait a few minutes for *iGardener*® to update your device status

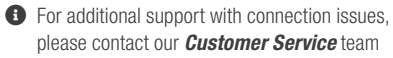

#### **Resetting your K Dial Tap Timer**

1. Before a hard reset, we recommend the timer is removed from the *iGardener*<sup>®</sup> app. With the tap timer highlighted at the top, tap **DELETE** [a] and follow the prompts to remove the timer.

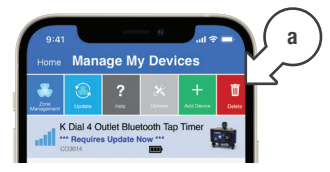

- 2. On the device, move the dial to OFF
- 3. Press and hold **START/STOP**, watch for 3 guick red flashes, continue to hold for 5 seconds, 3 blue flashes will occur, let go of the button.
- 4. Add the tap timer back into the *iGardener*® app

### Maintenance

#### **Cold Weather**

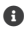

Your K Dial Tap Timer should be removed from the tap and stored away during winter

A Keep your K Dial Tap Timer out of freezing conditions (min 3°) as this can damage internal components

#### **Batteries**

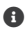

 Remove batteries from your *K Dial Tap Timer* during periods of non-use

A Battery leakage can cause corrosion and damage to your K Dial Tap Timer

### Warranty

#### 2 Year Replacement Guarantee

Holman Industries offers a 2 year replacement guarantee with this product.

In Australia our goods come with guarantees that cannot be excluded under the Australian Consumer Law. You are entitled to a replacement or refund for an unior failure and compensation for any other reasonably foreseeable loss or damage. You are also entitled to have the goods repaired or replaced if the goods fail to be of acceptable quality and the failure does not amount to a major failure.

As well as your statutory rights referred to above and any other rights and remedies you have under any other laws relating to your Holman product, we also provide you with a Holman guarantee.

Holman Industries guarantees this product against defects caused by faulty workmanship and materials for 2 years domestic use from the date of purchase. During this guarantee period Holman Industries will replace any defective product. Packaging and instructions may not be replaced unless faulty.

In the event of a product being replaced during the guarantee period, the guarantee on the replacement product will expire 2 years from the purchase date of the original product, not 2 years from the date of replacement. To the extent permitted by law, this Holman Replacement Guarantee excludes liability for consequential loss or any other loss or damage caused to property of persons arising from any cause whatsoever. It also excludes defects caused by the product not being used in accordance with instructions, accidental damage, misuse, or being tampered with by unauthorised persons, excludes normal wear and tear and does not cover the cost of claiming under the warranty or transporting the goods to and from the place of purchase.

Should you suspect your product may be defective and need some clarification or advice please contact us directly:

1300 716 188 support@holmanindustries.com.au 11 Walters Drive, Osborne Park 6017 WA

If you are certain your product is defective and is covered by the terms of this warranty, you will need to present your defective product and your purchase receipt as proof of purchase to the place you purchased it from, where the retailer will replace the product for you on our behalf.

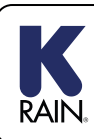

For support email info@k-rain.com.au or contact the friendly Customer Service team at Holman Industries on 08 9416 9999 Supplied and Serviced by Holman Industries

11 Walters Drive, Osborne Park WA 6017

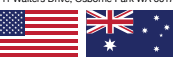

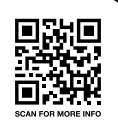

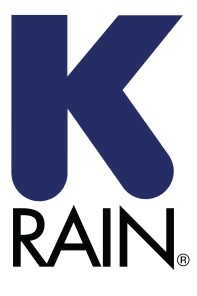

We really appreciate having you as a customer and would like to say thank you for choosing us.

We recommend registering your new product on our website. This will ensure we have a copy of your purchase and activate an extended warranty. Keep up to date to with relevant product information and special offers available through our newsletter.

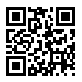

Scan here, or visit k-rain.com.au/register for more info